## Access the Aeries Parent Portal

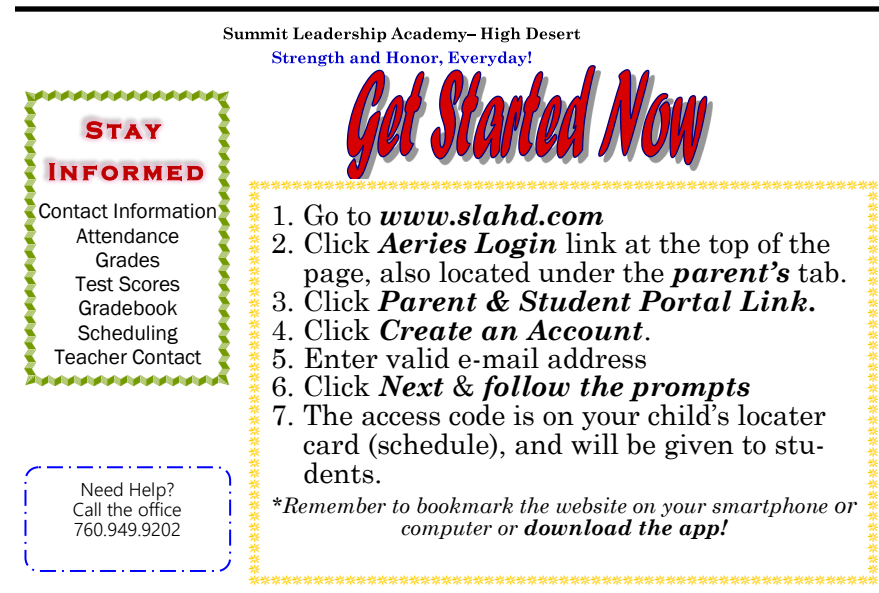